# bizhub C368/C308 REFERINȚĂ RAPIDĂ 1/4

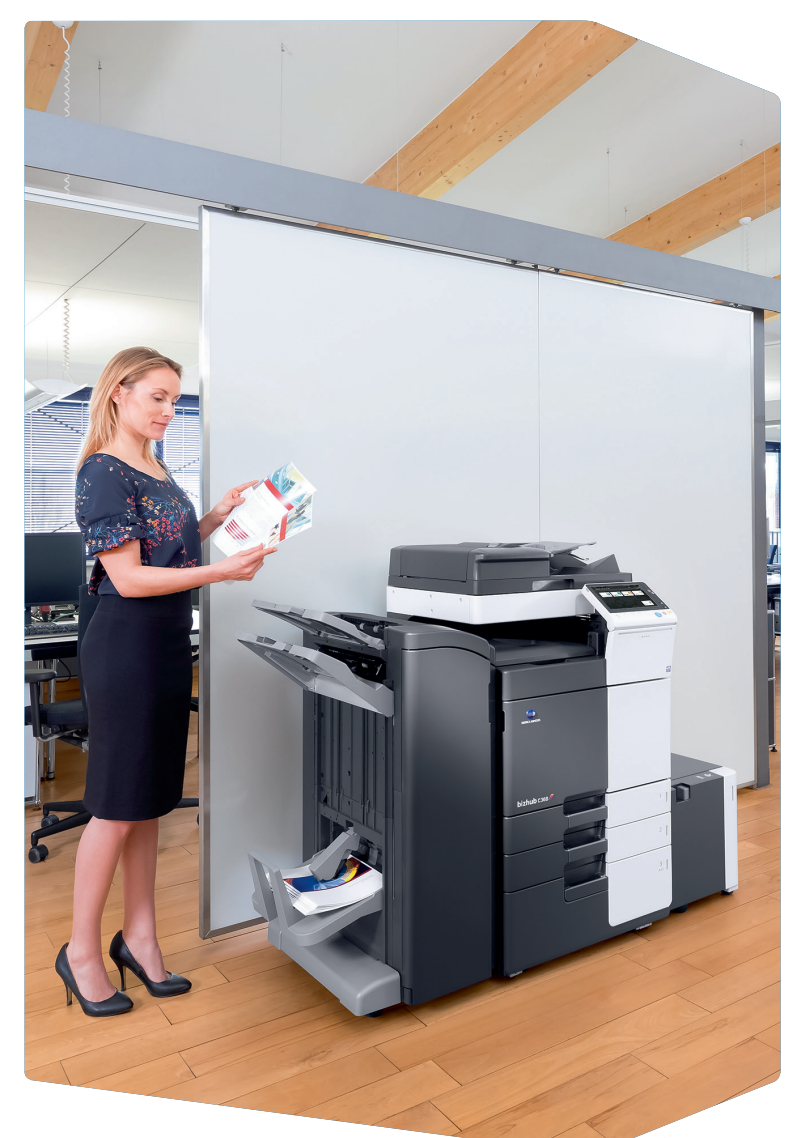

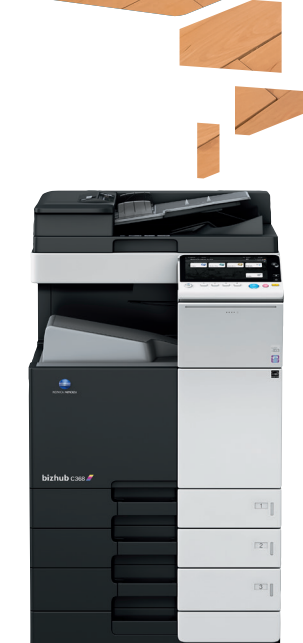

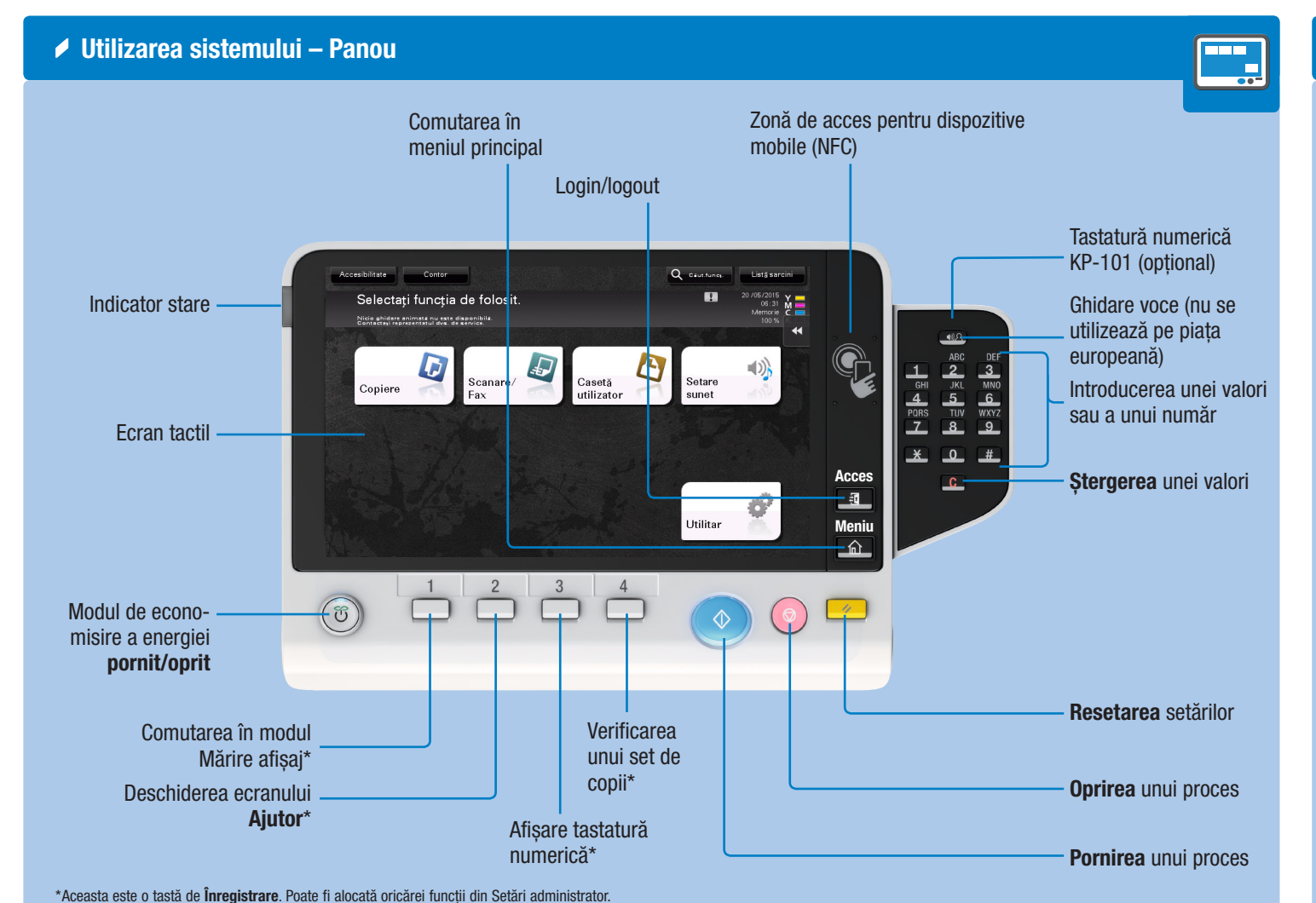

Ecran tactil – Meniu principal Afișare număr total de pagini imprimate Afişare sarcini active sau în așteptare Functie de aiustare a ecranului tactil / de configurare a ecranului tactil Selectați funcția de folosit. Indicator alimentare toner Afişare mesaj Deschidere meniu diapozitiv Trecerea la functiile tastei de comandă rapidă Zona tastă de comandă rapidă\* ô, \*Până la 25 de taste comandă rapidă alocate oricărei funcții pot fi afişate aici. Implicit, meniul principal afişează funcțiile Copiere, Scanare/Fax, Casetă utilizator, Setare Sunet şi Utilitar. Configurare setări/ afisare stare de utilizare Butonul Utilitar este afișat în permanență.

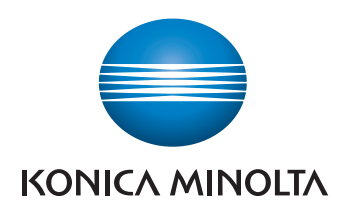

#### Utilizarea ecranului tactil\*

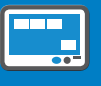

1. Apăsați pentru a selecta sau stabili un meniu.

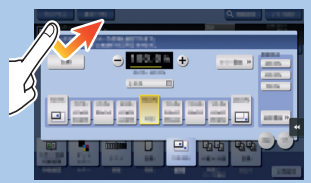

2. Apăsați de două ori pentru a recupera informații detaliate sau pentru a mări o imagine redusă.

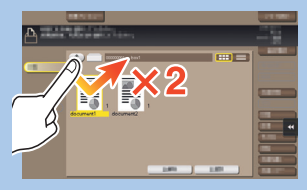

3. Glisați pentru a muta pozitia de afișare pe un ecran de aplicare sau examinare.

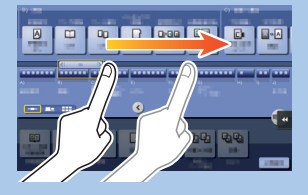

4. Glisați pentru a derula o adresă sau o listă de sarcini 9. Rotiți două degete pentru a și introduceți pagini pentru vizualizarea imaginilor reduse.

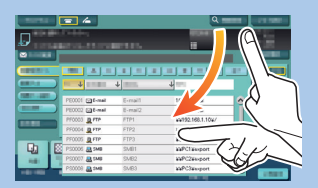

5. Apăsați prelungit pentru a afisa pictograma aferentă documentului.

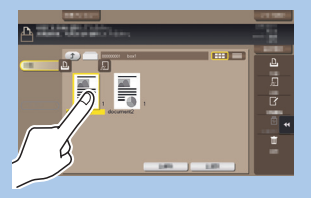

6. Glisați & fixați pentru a muta un document în locația dorită.

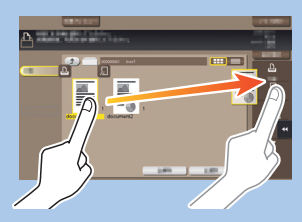

7. Panoramati pentru a muta o imagine afisată.

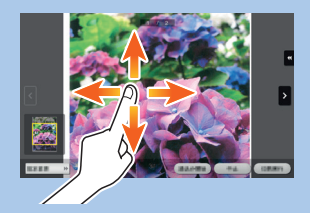

8. Măriti/Micsorati pentru a mări sau reduce imaginea de previzualizare.

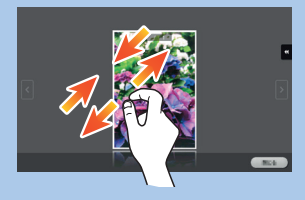

roti o imagine de previzualizare.

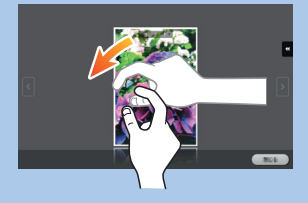

\*Funcțiile tactile disponibile variază în functie de ecranul afisat.

## bizhub c368/c308

# bizhub C368/C308 REFERINȚĂ RAPIDĂ 2/4

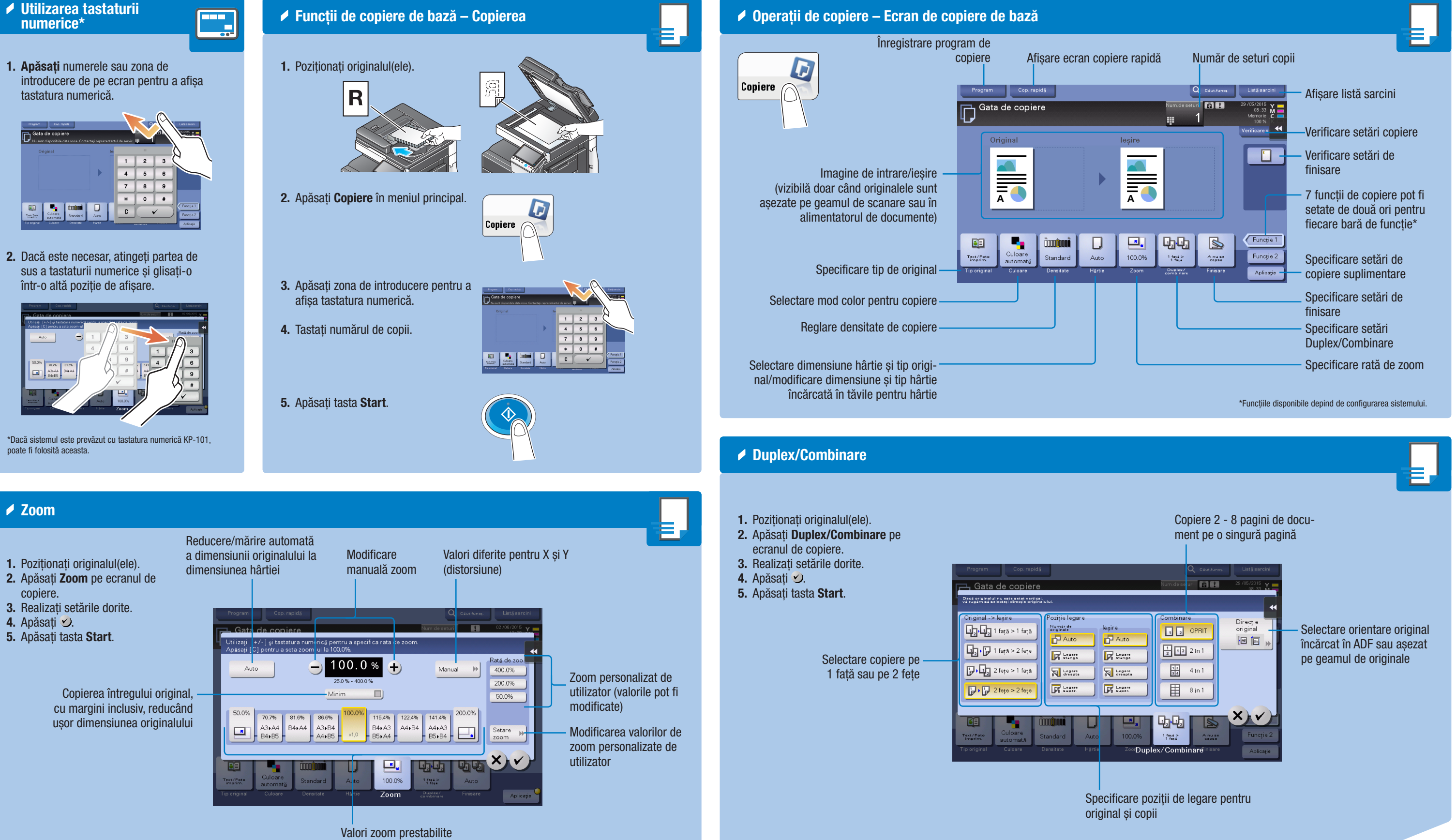

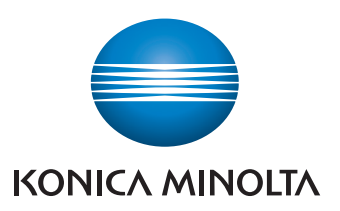

### bizhub c368/c308

# bizhub C368/C308 REFERINȚĂ RAPIDĂ 3/4

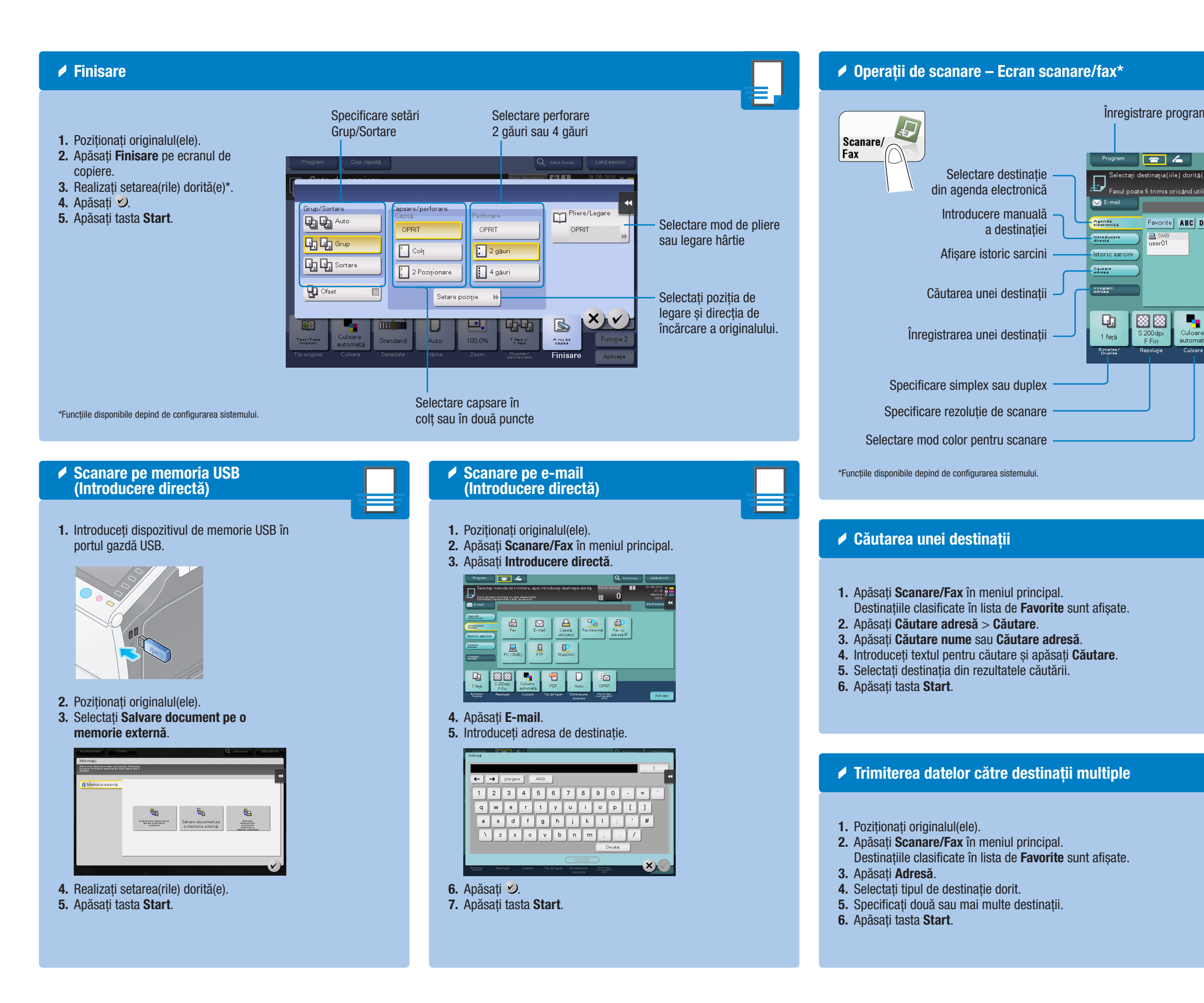

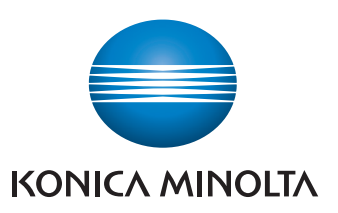

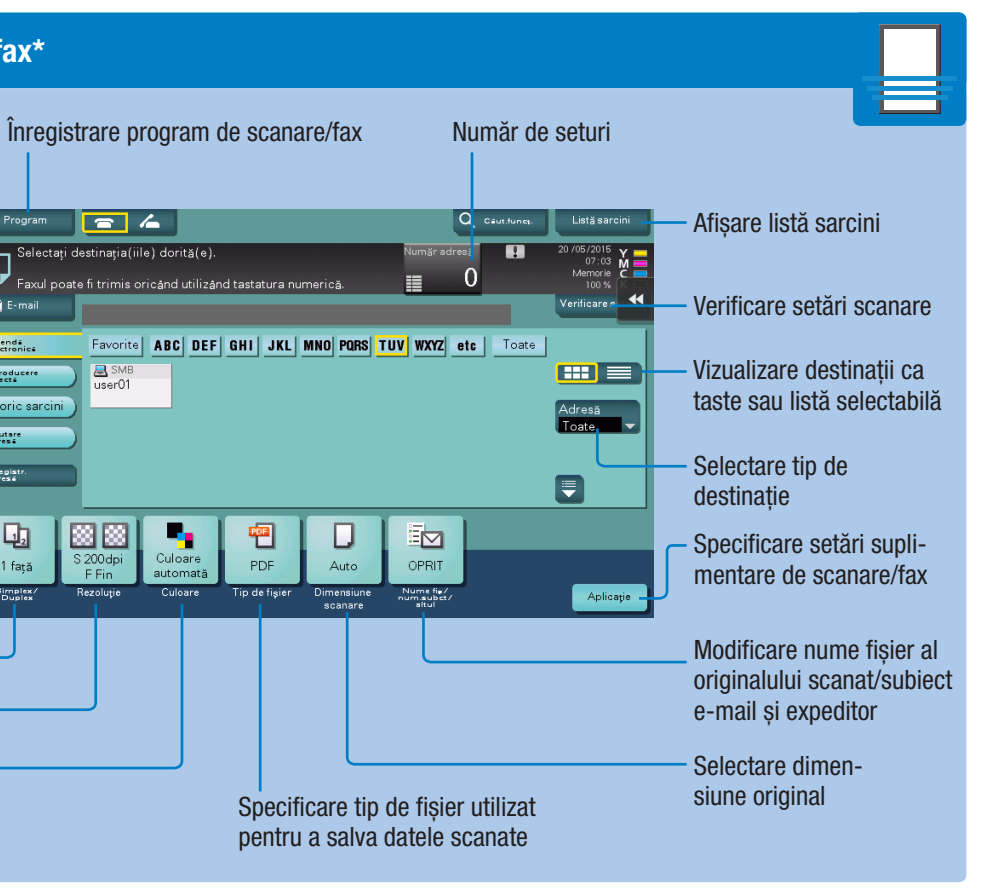

SMB

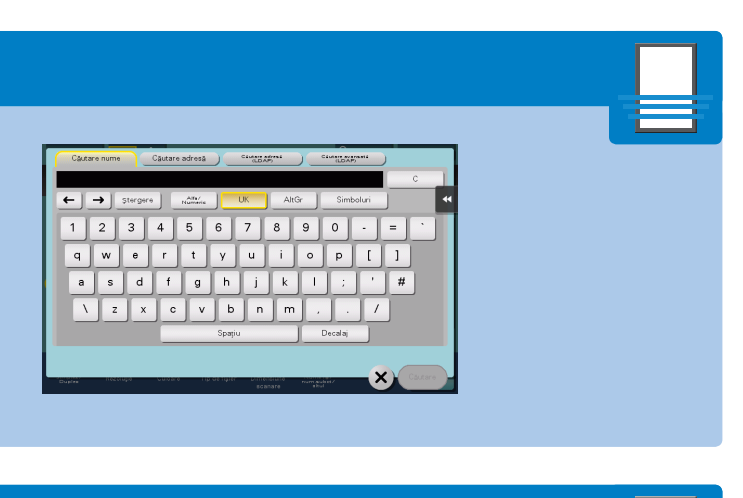

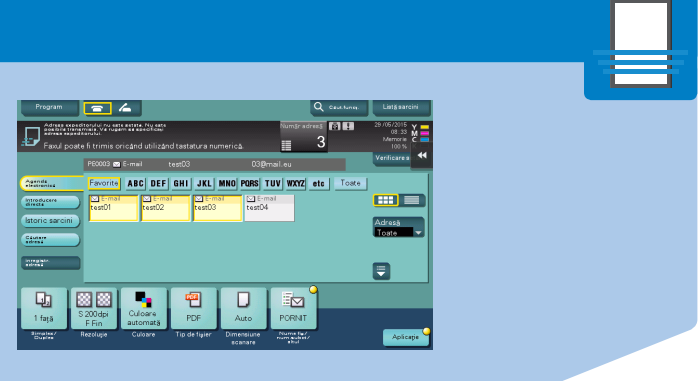

### bizhub c368/c308

# bizhub C368/C308 REFERINȚĂ RAPIDĂ 4/4

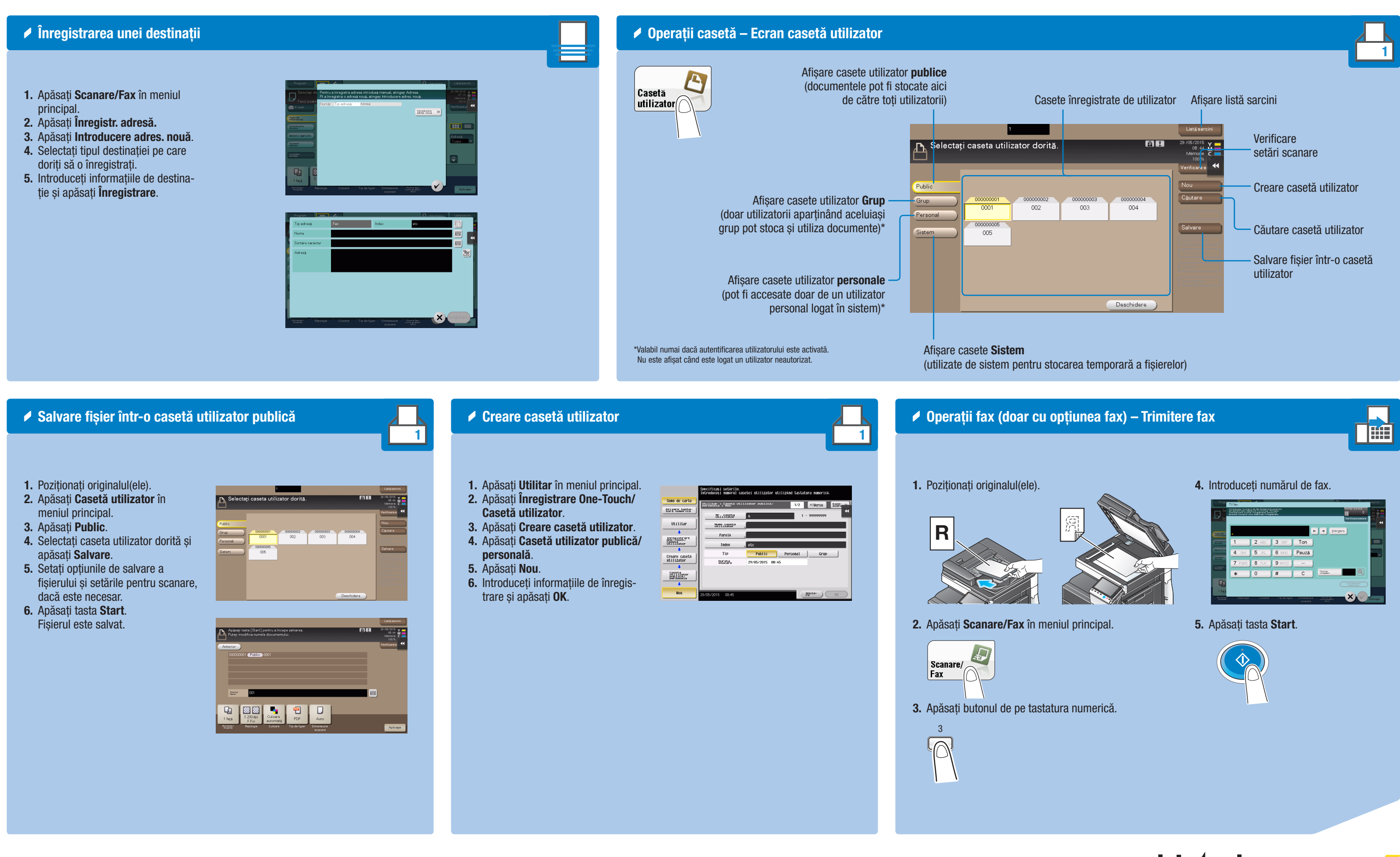

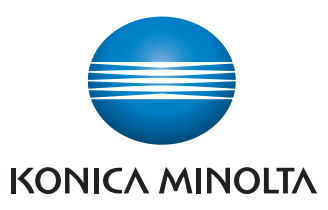

| Propr                | TX fax    | il de Tex Solopies I | ↓£osnalie<br>tingegi<br>tingegi<br>tingegi<br>qitalie, |                         |                                      | Nam§r ockes§      | 116 ¥<br>34 M |
|----------------------|-----------|----------------------|--------------------------------------------------------|-------------------------|--------------------------------------|-------------------|---------------|
| Castory .            |           |                      |                                                        | •                       | · → Sterg                            | Verificare setare | •••           |
| Annaduces<br>diverse | 1         | 2 ABC                | 3 DEF                                                  | Ton                     |                                      |                   |               |
| latoric s            | 4 GHI     | 5 JKL                | 6 MNO                                                  | Pauză                   |                                      |                   |               |
| internation          | 7 PORS    | 8 TUV                | 9 wayz                                                 |                         |                                      |                   |               |
| 10101                | *         | 0                    | #                                                      | С                       | Dargin.                              |                   |               |
| D,                   |           |                      |                                                        |                         |                                      |                   |               |
| 1 façã<br>Tistalas   | Rezoluție | Cureare              | Tip de figier                                          | Dimensione<br>a centere | Tourne by/<br>num a sheet/<br>alt ut | -ר                | Aplicație     |

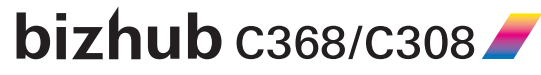